de Galicia

guías rápidas  $\neg koha$ 

### 1. ACCEDER AO MÓDULO DE FERRAMENTAS

- Pulsando na opción co mesmo nome da páxina de inicio
- Pulsa na opción Máis > Ferramentas do menú superior

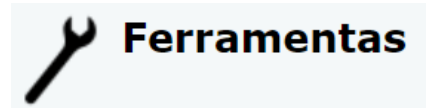

### 2. PULSAR NA OPCIÓN CREADOR DE ETIQUETAS

#### Creador de etiquetas

Crear etiquetas e códigos de barras para imprimir a partir dos datos do catálogo

### 3. PULSAR NO BOTÓN NOVO > LOTE DE ETIQUETAS

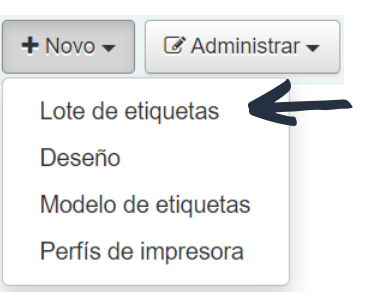

# 4. PULSAR NO BOTÓN ENGADIR ÍTEMS

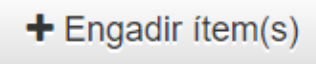

## 5. CONSIGNAR O RANGO DE DATAS E PULSAR O BOTÓN BUSCAR

#### Buscar ítems

| Código de barras                   | ⊻                          |
|------------------------------------|----------------------------|
| Agregado en ou<br>despois da data: | 01/07/2021<br>(DD/MM/AAAA) |
| Agregado en ou<br>antes da data:   | 02/09/2021 E               |
| Buscar Cancelar                    |                            |

6. PULSAR EN ENGADIR TODOS OS EXEMPLARES DESTA BUSCA

Engadir todos os exemplares desta busca

# 7. VOLVER A PULSAR NO BOTÓN ENGADIR ÍTEMS

Engadir ítem(s)

### 8. PREMER EN EXPORTAR LOTE COMPLETO

Exportar lote completo

## 9. ESCOLLER MODELO E DESEÑO E PULSAR EXPORTAR

| Seleccione un modelo para aplicar:             | APLI 000001285     | - |
|------------------------------------------------|--------------------|---|
| Seleccione o deseño para aplicar:              | CÓDIGO DE BARRAS V |   |
| Introduza a posición de comezo da<br>etiqueta: | þ                  |   |
| Ordenado por:                                  | Código de barras   |   |

Exportar Cancelar

### 10. DESCARGAR COMO PDF

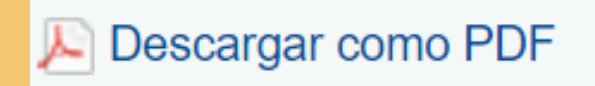

Máis información no punto "2.8.3.b Creador de etiquetas" do Manual Funcional Completo

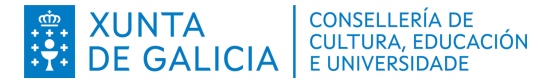

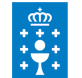

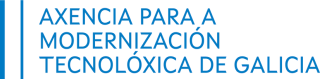

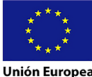